# **SUPERVISION**

SWATHI MOUROUGUESSIN B2B

## Introduction

Ce rapport de projet explore la mise en œuvre des pratiques de supervision, en mettant l'accent sur l'installation et la configuration d'outils de surveillance. L'objectif est d'atteindre une disponibilité optimale, des performances optimales et une sécurité optimale des ressources informatiques.

## Téléchargement de l'ISO d'AlmaLinux

**La première étape** pour installer AlmaLinux est de le télécharger depuis son fichier ISO DVD, disponible sur le site officiel d'AlmaLinux. Vous pouvez le télécharger à partir de ce lien : <u>https://almalinux.org/get-almalinux/</u> Exécuter VirtualBox sur votre système d'exploitation.

## Installation d'AlmaLinux sur VirtualBox

Maintenant, repérez l'option "New" sur votre machine virtuelle, puis cliquez dessus.

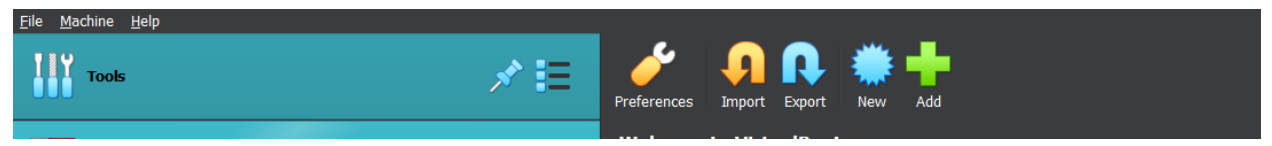

Attribuez un nom à votre machine et choisissez "Alma".

Ajoutez le fichier ISO et sélectionnez la case "Skip Unattended Installation". Ensuite, cliquez sur "Next".

Attribuez 4096 Mo de RAM et choisissez 2 cœurs de processeur. Ensuite, cliquez sur "Next".

Choisissez le type de stockage, VHD (Virtual Hard Disk).

Vous pouvez créer un espace de stockage virtuel sur le disque dur, définir 20 Go sont idéaux pour commencer.

VirtualBox est prêt à être utilisé. Pour démarrer la machine, allez dans le panneau latéral gauche et sélectionnez-la. Ensuite, cliquez sur le bouton « Start ».

## **Configuration d'AlmaLinux sur VirtualBox**

Sélectionner la première option du menu de démarrage en utilisant les touches fléchées. Ensuite, le processus d'installation va commencer.

La première étape lors de l'installation consiste à sélectionner la langue appropriée que vous souhaitez utiliser.

Choisissez la langue, la disposition du clavier et configurez les partitions du disque.

Définissez le mot de passe root et créez un compte utilisateur.

Terminez le processus d'installation et redémarrez la machine virtuelle.

*Lors de l'installation d'AlmaLinux*, sélectionnez l'interface réseau en mode pont pour permettre un accès direct au réseau de l'hôte.

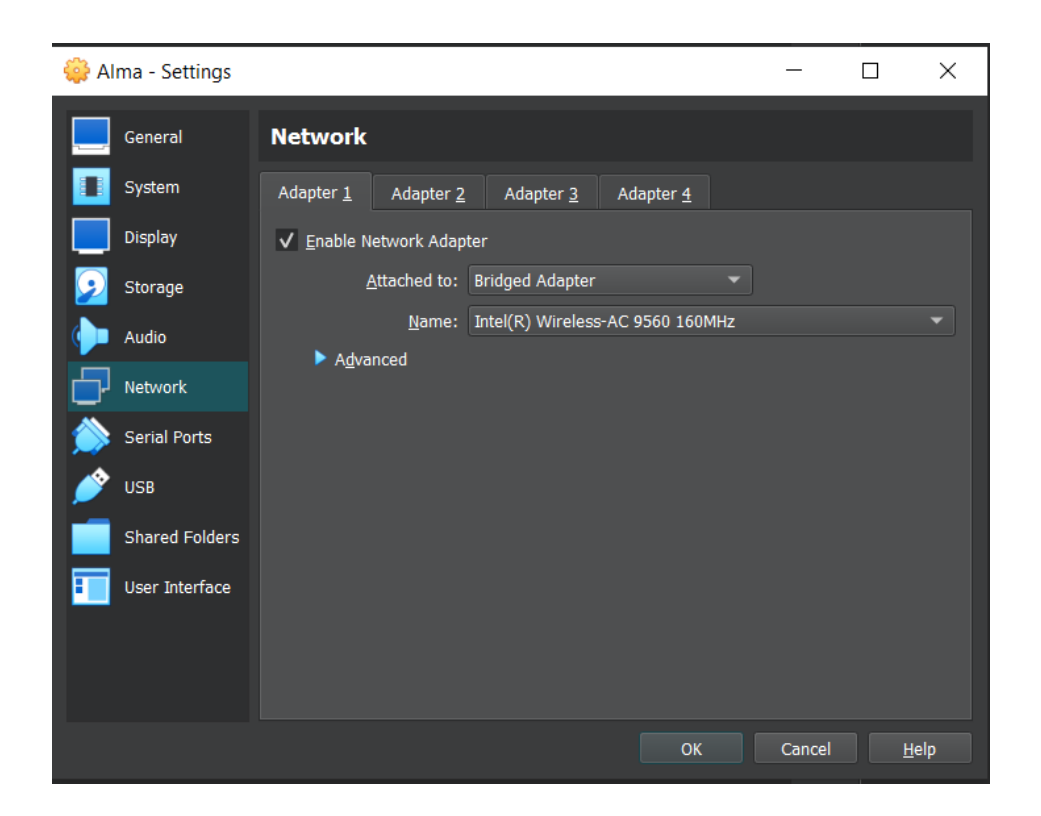

## Installer et configurer Centreon

Mettez à jour le système d'exploitation :

• dnf update

Pour installer rapidement Centreon, vous pouvez exécuter la commande suivante en tant que root :

 curl -L -s https://raw.githubusercontent.com/centreon/centreon/23.10.x/centre on/unattended.sh | sh

Il est obligatoire de sécuriser l'accès root à la base de données Centreon, Exécutez la commande suivante sur le serveur central :

- sudo mysql -u root
- ALTER USER 'root'@'localhost' IDENTIFIED BY 'your\_new\_password';
- DELETE FROM mysql.user WHERE User=";

- DELETE FROM mysql.user WHERE User='root' AND Host NOT IN ('localhost', '127.0.0.1', '::1');
- DROP DATABASE IF EXISTS test;
- DELETE FROM mysql.db WHERE Db='test' OR Db='test\\_%';
- FLUSH PRIVILEGES;
- EXIT;

Assurez-vous d'utiliser le même mot de passe root lors de l'installation web de Centreon.

Démarrer le serveur Apache avec la commande : systemctl start httpd

## Installation Web Centreon

Connectez-vous à l'interface web via http://192.168.1.57/centreon/login

Vérifiez que tous les modules requis et les prérequis sont satisfaits.

Cliquez sur "Next".

Définissez les chemins utilisés par le moteur de supervision et le module Broker avec les valeurs par défaut. Cliquez sur "Next".

Fournissez les informations pour créer l'utilisateur admin par défaut. Définissez un mot de passe conforme à la politique de sécurité par défaut. Cliquez sur "Next".

| ← C | install.php                              |                                | ₽ A ☆ 👽 |
|-----|------------------------------------------|--------------------------------|---------|
|     |                                          |                                |         |
|     | C centreon                               | 5 <sup>Admin information</sup> |         |
|     | Admin information<br>Login<br>Password * | admin                          |         |
|     | Confirm password *                       |                                |         |
|     | Last name *                              | MOUROUGUESSIN                  |         |
|     | Email *                                  | swathi.mourouguessin@sur       |         |
|     |                                          | Back Refresh N                 | ext     |
|     |                                          |                                |         |
|     |                                          |                                |         |

Fournissez les informations de connexion à la base de données.

Spécifiez l'adresse de l'hôte de la base de données, le compte et le mot de passe root, ainsi que le compte et le mot de passe de l'utilisateur de la base de données Centreon. Cliquez sur "Next".

| C 🚺 Not secure   192.168.1.57/centreon/inst                        |                       |
|--------------------------------------------------------------------|-----------------------|
|                                                                    |                       |
| Centreon                                                           | 6Database information |
| Database information<br>Database Host Address (default: localhost) |                       |
| Database Port (default: 3306)                                      |                       |
| Root user (default: root)                                          | root                  |
| Root password                                                      |                       |
| Configuration database name *                                      | centreon              |
| Storage database name *                                            | centreon_storage      |
| Database user name *                                               | centreon              |
| Database user password *                                           |                       |
| Confirm user password *                                            |                       |
|                                                                    | Back Refresh Next     |

L'assistant de configuration crée les fichiers de configuration et les bases de données.

Cliquez sur "Next" lorsque le processus est terminé.

| Centreon                                                                                                    | <b>7</b> Installation                                                                                                    |
|----------------------------------------------------------------------------------------------------|----------------------------------------------------------------------------------------------------|
| Currently installing database and generating cache please do                                                                                                    | o not interrupt this process.                                                                                                    |
|                                                                                                    |                                                                                                    |
| Step                                                                                                    | Status                                                                                                    |
| Step<br>Setting up configuration file                                                                                                    | Status<br>OK                                                                                                    |
| Step<br>Setting up configuration file<br>Configuration database                                                                                                    | Status<br>OK<br>OK                                                                                                    |
| Step<br>Setting up configuration file<br>Configuration database<br>Storage database                                                                                                    | Status<br>OK<br>OK<br>OK                                                                                                    |
| Step<br>Setting up configuration file<br>Configuration database<br>Storage database<br>Creating database user                                                                                                    | Status<br>ОК<br>ОК<br>ОК<br>ОК<br>ОК                                                                                                    |
| Step<br>Setting up configuration file<br>Configuration database<br>Storage database<br>Creating database user<br>Setting up basic configuration                                                                                                    | Status           ОК           ОК           ОК           ОК           ОК           ОК           ОК           ОК           ОК                                                                                            |
| Step<br>Setting up configuration file<br>Configuration database<br>Storage database<br>Creating database user<br>Setting up basic configuration<br>Partitioning database tables                                                                                             | Status           OK           OK           OK           OK           OK           OK           OK           OK           OK           OK           OK           OK                                                     |
| Step         Setting up configuration file         Configuration database         Storage database         Storage database         Creating database user         Setting up basic configuration         Partitioning database tables         Generating application cache | Status           OK           OK           OK           OK           OK           OK           OK           OK           OK           OK           OK           OK           OK           OK           OK           OK |

Sélectionnez les modules et widgets à installer.

## Cliquez sur "Install".

| Coontroop                              | 0            |            |
|----------------------------------------|--------------|------------|
| Centreon                               | 8 Modules in | stallation |
| Module                                 | Author       | Version    |
| Centreon License Manager               | Centreon     | 23.04.2 🗸  |
| Centreon Monitoring Connectors Manager | Centreon     | 23.04.1 🗸  |
| Centreon Auto Discovery                | Centreon     | 23.04.4    |
| Widget                                 | Author       | Version    |
| Servicegroup Monitoring                | Centreon     | 23.04.1 🗸  |
| Graph Monitoring                       | Centreon     | 23.04.1 🗸  |
| HTTP Loader                            | Centreon     | 23.04.0    |
| Service Monitoring                     | Centreon     | 23.04.1 🗸  |
| Hostgroup Monitoring                   | Centreon     | 23.04.1 🗸  |
| Global Health                          | Centreon     | 23.04.1 🗸  |
| Grid-map                               | Centreon     | 23.04.1 🔽  |
| Live Top 10 CPU Usage                  | Centreon     | 23.04.1 🔽  |
| Engine-status                          | Centreon     | 23.04.1 🗸  |
| Live Top 10 Memory Usage               | Centreon     | 23.04.1 🗸  |
| Single Metric                          | Centreon     | 23.04.1 🗸  |
| Tactical Overview                      | Centreon     | 23.04.1 🗸  |
| Host Monitoring                        | Centreon     | 23 04 1    |

| C centreon                             | 8 Modules in | nstallation |          |
|----------------------------------------|--------------|-------------|----------|
| Module                                 | Author       | Version     |          |
| Centreon License Manager               | Centreon     | 23.04.2     |          |
| Centreon Monitoring Connectors Manager | Centreon     | 23.04.1     |          |
| Centreon Auto Discovery                | Centreon     | 23.04.4     | <b>_</b> |
| Widget                                 | Author       | Version     |          |
| Servicegroup Monitoring                | Centreon     | 23.04.1     |          |
| Graph Monitoring                       | Centreon     | 23.04.1     |          |
| HTTP Loader                            | Centreon     | 23.04.0     |          |
| Service Monitoring                     | Centreon     | 23.04.1     |          |
| Hostgroup Monitoring                   | Centreon     | 23.04.1     |          |
| Global Health                          | Centreon     | 23.04.1     | <b>_</b> |
| Grid-map                               | Centreon     | 23.04.1     |          |
| Live Top 10 CPU Usage                  | Centreon     | 23.04.1     | <b>~</b> |
| Engine-status                          | Centreon     | 23.04.1     | <b>~</b> |
| Live Top 10 Memory Usage               | Centreon     | 23.04.1     |          |
| Single Metric                          | Centreon     | 23.04.1     | <b>~</b> |
| Tactical Overview                      | Centreon     | 23.04.1     |          |
| Host Monitoring                        | Centreon     | 23.04.1     |          |

Une fois les modules installés, cliquez sur "Next".

Examinez les dernières mises à jour et informations de Centreon. Cliquez sur "Finish" pour finaliser l'installation.

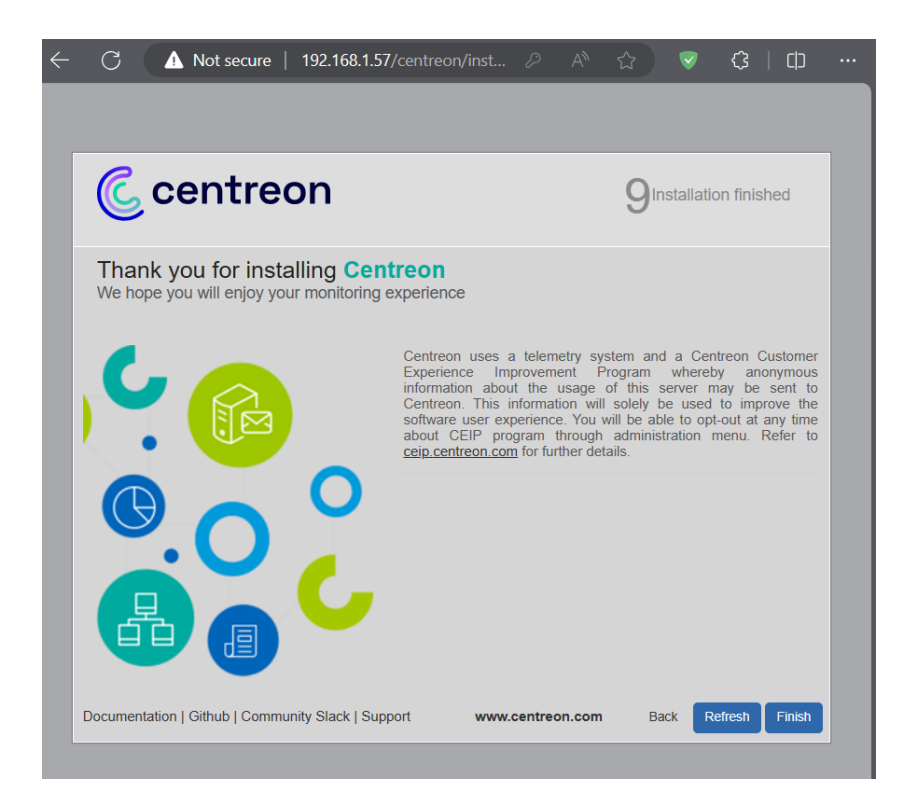

Vous pouvez maintenant vous connecter en utilisant le compte admin, et initialiser la supervision.

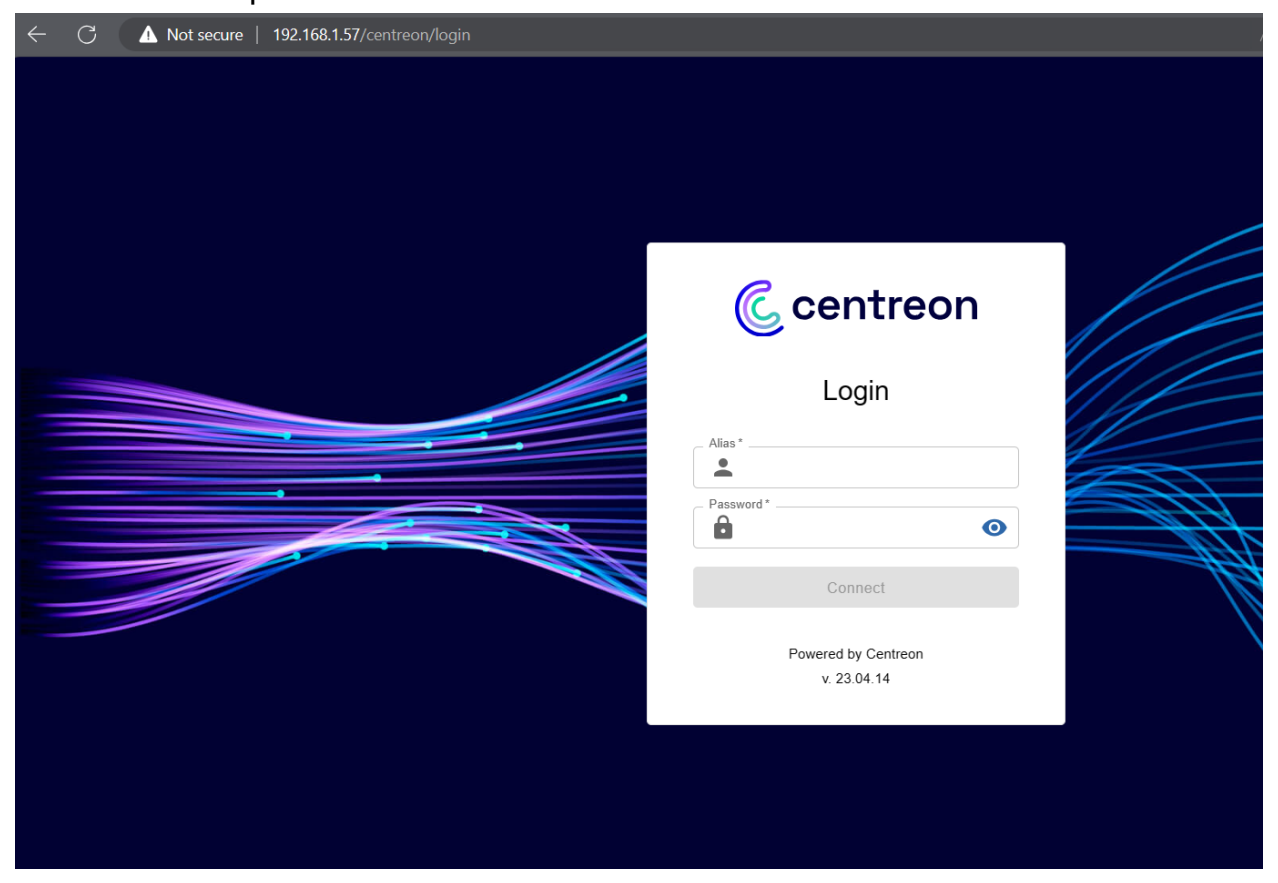

#### Dans l'interface web, accédez à Configuration > Pollers.

| ←        | C (A             | Not secure   | <b>192.168.1.57</b> /ce |                               |                |            |                              |                                        |                                     |              | ኛ 🗘 🖓                 | ഥ ⁄⊧                     | <u>ب</u>     |         |
|----------|------------------|--------------|-------------------------|-------------------------------|----------------|------------|------------------------------|----------------------------------------|-------------------------------------|--------------|-----------------------|--------------------------|--------------|---------|
| C        | <mark>, ≹</mark> | Servi        | 0000<br>ces v           | <mark>∷</mark> 000<br>Hosts ∨ | 0              |            |                              |                                        |                                     |              |                       | January 23, 20<br>1:39 F | 024<br>PM    | •       |
| <b>f</b> | Configuration    | > Pollers    |                         |                               |                |            |                              |                                        |                                     |              |                       |                          |              |         |
|          | Poller           |              |                         |                               |                |            |                              |                                        |                                     |              |                       |                          |              |         |
| 11.      |                  |              | Search                  |                               |                |            |                              |                                        |                                     |              |                       |                          |              | Filters |
| \$       | + Add            | + Add (advar | iced) 🛛 🖾 E             | cport configuration           | Duplicate      |            | Delete                       |                                        |                                     |              |                       |                          |              | 30 🗸    |
| ~        | Name             | IP Address   | Server type             | Is running ?                  | Conf Changed * | PID        | Uptime                       | Last Update                            | Version                             | Default      | Status                | Actions                  | c            | ptions  |
|          | Central          | 127.0.0.1    | Central                 | YES                           | NO             | 1532       | 11 minutes 57 seconds        | January 23, 2024 1:37:36 PM            | Centreon Engine 23.04.7             | Yes          | ENABLED               | <b>2</b>                 | ⊘ 1          |         |
|          |                  |              |                         |                               |                |            |                              |                                        |                                     |              |                       |                          |              | 30 🗸    |
|          |                  |              |                         |                               | • 0            | nly servic | es, servicegroups, hosts and | hostgroups are taken in account in ord | er to calculate this status. If you | modify a ten | nplate, it won't tell | you the configu          | ration had c | hanged. |

Sélectionnez le collecteur central et cliquez sur "Export Configuration ".

| C 🚺 Not secure   192.168.1.57/ce                   | entreon/main.php?p=60902&poller=                                                                                                    |
|----------------------------------------------------|----------------------------------------------------------------------------------------------------|
| ∴ ≡ @     ∴ 0 0 0 0       Pollers ∨     Services ∨ | Hosts V                                                                                                    |
| Configuration > Pollers > Export configuration     | nc                                                                                                    |
| Configuration Files Export                         |                                                                                                    |
| Polling instances                                  |                                                                                                    |
| Pollers *                                          | Central × //                                                                                                    |
| Actions                                            |                                                                                                    |
| Generate Configuration Files                       |                                                                                                    |
| Run monitoring engine debug (-v)                   |                                                                                                    |
| O Move Export Files                                |                                                                                                    |
| Restart Monitoring Engine                          | Method Reload V                                                                                                    |
| Post generation command                            |                                                                                                    |
|                                                    | Export                                                                                                    |
|                                                    | <ul> <li>Not secure 192.168.1.57/ce</li> <li>Not secure 192.168.1.57/ce</li> <li>Not secure 192.168.1.57/ce</li> <li>Not secure 192.168.1.57/ce</li> <li>Services</li> <li>Configuration &gt; Pollers &gt; Export configuration</li> <li>Configuration &gt; Pollers &gt; Export configuration</li> <li>Configuration Files Export</li> <li>Pollers *</li> <li>Actions</li> <li>Generate Configuration Files</li> <li>Run monitoring engine debug (-v)</li> <li>Move Export Files</li> <li>Restart Monitoring Engine</li> <li>Post generation command</li> </ul> |

Cochez "Déplacer les fichiers générés en plus de la sélection par défaut" et cliquez sur "Export".

|                                                                                                    | C \Lambda Not secure   192.168.1.57/ce                                                                                                    | entreon/main.php?p=60902&poller= |  |  |  |  |  |  |
|----------------------------------------------------------------------------------------------------|----------------------------------------------------------------------------------------------------|----------------------------------|--|--|--|--|--|--|
| C                                                                                                    | ∴ ■ ∅           ∴ ● 0 0 0 0        Pollers ∨     Services ∨                                                                                                    | Hosts √                          |  |  |  |  |  |  |
| <ul> <li>↑</li> <li>↓</li> <li>↓</li></ul> | Configuration > Pollers > Export configuration<br>  Configuration Files Export<br>Polling instances<br>③ Pollers *<br>Actions<br>④ Generate Configuration Files                                                                                                    | on<br>Central × Ø                |  |  |  |  |  |  |
|                                                                                                    | Image: Constraint of the second second s |                                  |  |  |  |  |  |  |
|                                                                                                    | <ul> <li>Post generation command</li> <li>Console</li> <li>Progress (100%)</li> </ul>                                                                                                    | Export                           |  |  |  |  |  |  |
|                                                                                                    | Preparing environment OK<br>Generating files OK<br>Moving files OK                                                                                                    | [ + ] Central<br>[ + ]           |  |  |  |  |  |  |

Connectez-vous au serveur central.

[root@central swathi]# systemctl restart cbd centengine [root@central swathi]# systemctl restart gorgoned [root@central swathi]# systemctl start snmptrapd centreontrapd [root@central swathi]# systemctl start snmpd [root@central swathi]#

Redémarrez les processus de collecte :

• systemctl restart cbd centengine

Redémarrez le gestionnaire de tâches :

• systemctl restart gorgoned

Démarrez les services de surveillance passive :

• systemctl start snmptrapd centreontrapd

Démarrez le démon SNMP si vous surveillez ce serveur :

• systemctl start snmpd

|    | C 🚺 Not secure   1               | 92.168.1.57/centr |                          |        |                | A 🟠 🧖 C 🗆 🕸                                                     | ~~ ···  |
|----|----------------------------------|-------------------|--------------------------|--------|----------------|-----------------------------------------------------------------|---------|
| C  | A ∎ @                            | 000<br>es ~       | Hosts V                  |        |                | January 23, 2024<br>1:52 PM                                     | 1       |
| f  | Configuration > SNMP Traps       |                   |                          |        |                |                                                                 |         |
|    | Snmp Traps                       |                   | Status                   |        | • 8            | Snmp trap manufacturer Search                                   | Filters |
| \$ | > Hosts                          |                   |                          |        |                | 12345678 > >>                                                   | 30 🗸    |
| ** | > Services                       |                   | OID                      | Status | Vendor Name    | Output Message                                                  | Options |
|    | > Users                          | ged               | 1.3.6.1.4.1.9.9.43.2.0.2 | ОК     | Cisco Networks | This notification indicates that the running \$*                | 1       |
|    | > Commands                       |                   | 1.3.6.1.4.1.9.9.43.2.0.3 | OK     | Cisco Networks | This notification indicates that the Config Change Tracking \$* | 1       |
|    | > Notifications                  |                   | 1361419943201            | ОК     | Cisco Networks | Notification of a configuration management event as \$"         | 1       |
|    | ✓ SNMP Traps                     | SNMP Traps        | .11.0.14                 | ОК     | HP Networks    | An ospfTxRetransmit trap signifies than an \$*                  | 1       |
|    | Monitoring Connectors<br>Manager | Manufacturer      | .11.0.9                  | OK     | HP Networks    | An ospfl/AuthFailure trap signifies that a \$*                  | 1       |
|    | > Pollers                        | Group             | .11.0.7                  | ОК     | HP Networks    | An ospfifConfigError trap signifies that a \$*                  | 1       |
|    | > Knowledge Base                 | MIBs              | .11.0.11                 | ОК     | HP Networks    | An ospfilfRxBadPacket trap signifies that an \$*                | 1       |
|    | snOspfLsdbApproachingOv          | Generate          | .11.0.18                 | ОК     | HP Networks    | An ospfLsdbApproachingOverflow trap signifies \$*               | 1       |
|    | snOspfLsdbOverflow               |                   | .1.3.6.1.4.1.11.0.17     | ОК     | HP Networks    | An ospfLsdbOverflow trap signifies that the \$*                 | 1       |
|    | snOspfMaxAgeLsa                  |                   | .1.3.6.1.4.1.11.0.16     | ОК     | HP Networks    | An ospfMaxAgeLsa trap signifies that one of \$*                 | 1       |
|    | snOspfNbrStateChange             |                   | .1.3.6.1.4.1.11.0.5      | OK     | HP Networks    | An ospfNbrStateChange trap signifies that \$*                   | 1       |
|    | snOspfOriginateLsa               |                   | .1.3.6.1.4.1.11.0.15     | OK     | HP Networks    | An ospfOriginateLsa trap signifies that a new \$*               | 1       |
| C  | snOspfTxRetransmit               |                   | .1.3.6.1.4.1.11.0.13     | ОК     | HP Networks    | An ospfTxRetransmit trap signifies than an \$*                  | 1       |
|    | snOspfVirtIfAuthFailure          |                   | .1.3.6.1.4.1.11.0.10     | OK     | HP Networks    | An ospfVirtIfAuthFailure trap signifies that a \$*              | 1       |

Ajouter une licence :

Installer les extensions disponibles sur centreon.

Allez dans Administration > Extensions > Manager et cliquez sur Install all.

| ÷        | C 🔥 Not secure   192.168                                                     | 3.1.57/centreon/administration/ext    |                                                            |                                   |                                        | 🦷 🦿 🧐 🖓                      | ~~ ~~ |
|----------|------------------------------------------------------------------------------|---------------------------------------|------------------------------------------------------------|-----------------------------------|----------------------------------------|------------------------------|-------|
| C        | ∴     ⊆     ∴     0     0       Pollers ∨     Services ∨                     | 0 0 0 0 0 0 0 0 0 0 0 0 0 0 0 0 0 0 0 |                                                            |                                   |                                        | January 23, 2024<br>1:54 PM  | 🕹     |
| <b>f</b> | Administration > Extensions >                                                | > Manager                             |                                                            |                                   |                                        |                              |       |
|          | 🗱 🔍 Search                                                                   |                                       |                                                            |                                   |                                        |                              | ×     |
| □<br>□   | ↓ Update all + Install a                                                     | II Get fingerprint                    | Upload license + Add Token                                 |                                   |                                        |                              |       |
| *        | Modules                                                                      |                                       |                                                            |                                   |                                        |                              |       |
|          | Auto Discovery<br>by Centreon<br>C 23 04.4 To<br>License required<br>Widgets | License Manager<br>by Centreon        | Monitoring Connectors<br>Manager<br>by Centreon<br>23.04.1 |                                   |                                        |                              |       |
|          | Engine-status                                                                | Global Health                         | Graph Monitoring                                           | Grid-map                          | HTTP Loader                            | Host Monitoring              |       |
|          | by Centreon                                                                  | by Centreon 23.04.1                   | by Centreon                                                | by Centreon                       | by Centreon 23.04.0                    | by Centreon 23.04.1          |       |
|          | Hostgroup Monitoring<br>by Centreon                                          | Live Top 10 CPU Usage<br>by Centreon  | Live Top 10 Memory Usage<br>by Centreon                    | Service Monitoring<br>by Centreon | Servicegroup Monitoring<br>by Centreon | Single Metric<br>by Centreon |       |
|          | 23.04.1                                                                      | 23.04.1 📋                             | 23.04.1 📋                                                  | 23.04.1 📋                         | 23.04.1                                | 23.04.1                      |       |
| C        | Tactical Overview                                                            |                                       |                                                            |                                   |                                        |                              |       |

## Installer Debian 11 sur VirtualBox

Ouvrez VirtualBox et cliquez sur "start".

Donnez un nom à votre machine virtuelle debian11.

Choisissez "Linux" comme type et "Debian" comme version.

Téléchargement de l'image ISO Debian 11 depuis le site <u>Debian -- Debian</u> <u>"bullseye" Release Information</u> Attribuez 4096 Mo de RAM et choisissez 2 cœurs de processeur. Ensuite, cliquez sur "Next".

Ajoutez le fichier ISO et sélectionnez la case "Skip Unattended Installation". Ensuite, cliquez sur "Next".

Choisissez le type de stockage, VHD (Virtual Hard Disk).

Vous pouvez créer un espace de stockage virtuel sur le disque dur, définir 20 Go sont idéaux pour commencer.

VirtualBox est prêt à être utilisé. Pour démarrer la machine, allez dans le panneau latéral gauche et sélectionnez-la. Ensuite, cliquez sur le bouton « Start ».

## Étapes Configuration

Sélectionner la langue. Choisisser la région et l'horaire. Configurer le clavier Établisser le mot de passe du superutilisateur (root).

Création d'un Utilisateur : Créer un utilisateur non-root. Définisser un mot de passe pour l'utilisateur.

Partitionnement du Disque : Choisisser le mode de partitionnement avancé. Définisser la structure des partitions. Configurer le gestionnaire de paquets. Choisisser le miroir Debian.

Installation du Système de Base :

Attendez que l'installation du système de base soit terminée.

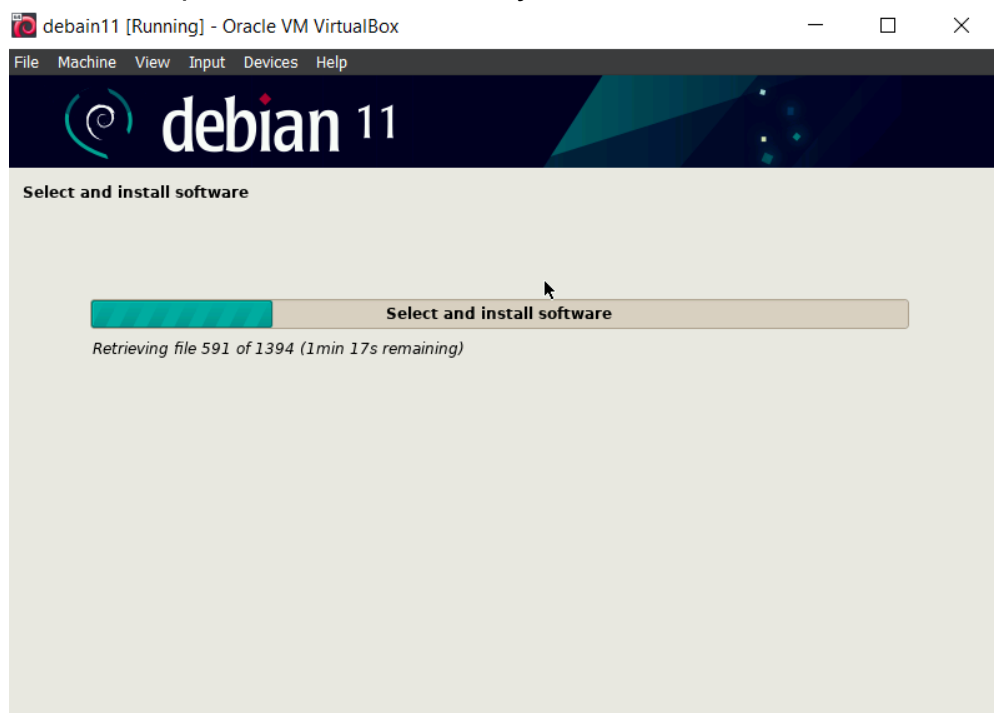

Installer Grub sur le disque.

Terminer l'installation et redémarrer.

## Installation d'Apache sur Debian 11

Les étapes pour installer le serveur web Apache2 sur debian:

Mise à jour des Packages :

• sudo apt update

• sudo apt upgrade

Installation d'Apache :

• sudo apt install apache2

Démarrage du Service Apache :

• sudo systemctl start apache2

Activer le Démarrage Automatique au Démarrage du Système :

• sudo systemctl enable apache2

Vérification du Statut d'Apache :

• sudo systemctl status apache2

```
oot@debian:/home/swathi# sudo systemctl status apache2
apache2.service - The Apache HTTP Server
Loaded: loaded (/lib/systemd/system/apache2.service; enabled; vendor pres
Active: active (running) since Tue 2024-01-23 09:56:02 CET; 4h 47min ago
Docs: https://httpd.apache.org/docs/2.4/
Process: 543 ExecStart=/usr/sbin/apachec1 start (code=exited, status=0/S
Main PID: 582 (apache2)
Tasks: 55 (limit: 2307)
Memory: 11.5M
CPU: 3.755s
CGroup: /system.slice/apache2.service
-582 /usr/sbin/apache2 - k start
-588 /usr/sbin/apache2 - k start
-589 /usr/sbin/apache2 - k start
-589 /usr/sbin/apache2 - k start
-589 /usr/sbin/apache2 - k start
-589 /usr/sbin/apache2 - k start
-589 /usr/sbin/apache2 - k start
-589 /usr/sbin/apache2 - k start
-589 /usr/sbin/apache2 - k start
-589 /usr/sbin/apache2 - k start
-589 /usr/sbin/apache2 - k start
-589 /usr/sbin/apache2 - k start
-589 /usr/sbin/apache2 - k start
-589 /usr/sbin/apache2 - k start
-589 /usr/sbin/apache2 - k start
-589 /usr/sbin/apache2 - k start
-589 /usr/sbin/apache2 - k start
-589 /usr/sbin/apache2 - k start
-589 /usr/sbin/apache2 - k start
-589 /usr/sbin/apache2 - k start
-589 /usr/sbin/apache2 - k start
-589 /usr/sbin/apache2 - k start
-580 /usr/sbin/apache2 - k start
-580 /usr/sbin/apache2 - k start
-580 /usr/sbin/apache2 - k start
-580 /usr/sbin/apache2 - k start
-580 /usr/sbin/apache2 - k start
-580 /usr/sbin/apache2 - k start
-580 /usr/sbin/apache2 - k start
-580 /usr/sbin/apache2 - k start
-580 /usr/sbin/apache2 - k start
-580 /usr/sbin/apache2 - k start
-580 /usr/sbin/apache2 - k start
-580 /usr/sbin/apache2 - k start
-580 /usr/sbin/apache2 - k start
-580 /usr/sbin/apache2 - k start
-580 /usr/sbin/apache2 - k start
-580 /usr/sbin/apache2 - k start
-580 /usr/sbin/apache2 - k start
-580 /usr/sbin/apache2 - k start
-580 /usr/sbin/apache2 - k start
-580 /usr/sbin/apache2 - k start
-580 /usr/sbin/apache2 - k start
-580 /usr/sbin/apache2 - k start
-580 /usr/sbin/apache2 - k start
-580 /usr/sbin/apache2 - k start
-580 /usr/sbin/apache2 - k start
-580 /usr/sbin/apache
```

Configuration du firewall :

• sudo ufw allow 80/tcp

```
root@debian:/home/swathi# sudo ufw allow 80/tcp
Rules updated
Rules updated (v6)
root@debian:/home/swathi# sudo ufw allow 443/tcp
Rules updated
Rules updated (v6)
root@debian:/home/swathi# sudo ufw status
Status: inactive
root@debian:/home/swathi# sudo ufw enable
Firewall is active and enabled on system startup
root@debian:/home/swathi#
```

Test du Serveur Apache :

Ouvrer un navigateur web et accéder à l'adresse IP de serveur Debian :

Vous devriez voir la page par défaut d'Apache, indiquant que l'installation a réussi.

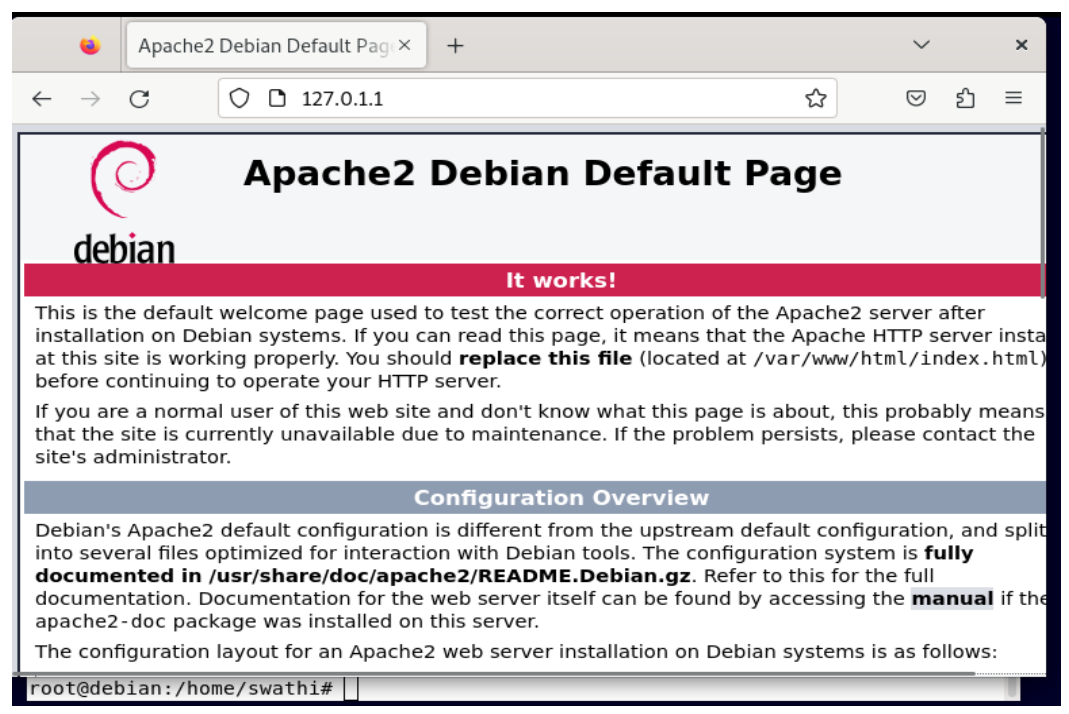

## Redirection du Port SSH (22) sur VirtualBox pour Debian

#### Trouver l'Adresse IP de Debian :

Dans le terminal de Debian, exécuter ip addr show pour trouver l'adresse IP.

root@debian:/home/swathi# ip addr show 1: lo: <LOOPBACK,UP,LOWER UP> mtu 65536 qdisc noqueue state UNKNOWN group defa ult qlen 1000 link/loopback 00:00:00:00:00:00 brd 00:00:00:00:00:00 inet 127.0.0.1/8 scope host lo valid\_lft forever preferred\_lft forever inet6 ::1/128 scope host valid\_lft forever preferred\_lft forever 2: enp0s3: <BROADCAST,MULTICAST,UP,LOWER\_UP> mtu 1500 qdisc pfifo\_fast state U P group default qlen 1000 link/ether 08:00:27:63:8f:8f brd ff:ff:ff:ff:ff:ff inet 10.0.2.15/24 brd 10.0.2.255 scope global dynamic noprefixroute enp0s3 valid lft 68028sec preferred lft 68028sec inet6 fe80::a00:27ff:fe63:8f8f/64 scope link noprefixroute valid lft forever preferred lft forever root@debian:/home/swathi#

Configuration dans VirtualBox :

Ouvrez VirtualBox, accédez à votre machine Debian, puis à "Settings" > "Network" > "NAT".

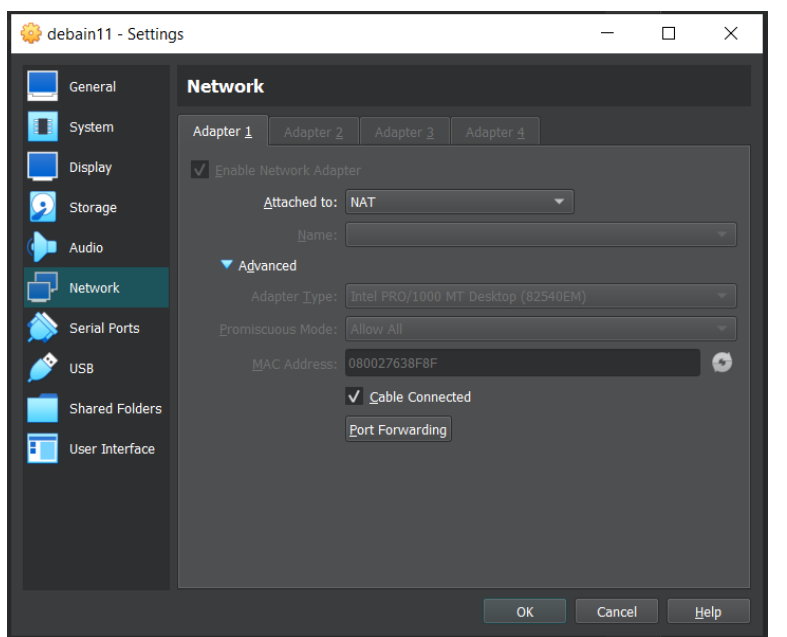

Ajoutez une redirection de port en cliquant sur '+'.

| 📄 Port Fo | orwarding Rules |                 |         |                   |          | ?                     | ×   |
|-----------|-----------------|-----------------|---------|-------------------|----------|-----------------------|-----|
| ssh       | Name            | Protocol<br>TCP | Host IP | Host Port<br>2222 | Guest IP | ?<br>Guest Port<br>22 | *   |
|           |                 |                 |         |                   | ОК       | Can                   | cel |

Ajout de la Redirection du "Guest Port" 22 et "Host Port" 2222. Cliquez sur "OK" pour enregistrer.

## OpenSSH

Suivez ces étapes pour installer le service SSH :

- sudo apt update
- sudo apt upgrade
- sudo apt install openssh-server

Démarrage du Service SSH :

• sudo systemctl start ssh

Activer le Démarrage Automatique au Démarrage du Système :

• sudo systemctl enable ssh

Vérification du Statut d'OpenSSH :

• sudo systemctl status ssh

```
root@debian:/home/swathi# systemctl status ssh
ssh.service - OpenBSD Secure Shell server
    Loaded: loaded (/lib/systemd/system/ssh.service; enabled; vendor preset:
    Active: active (running) since Tue 2024-01-23 09:56:02 CET; 4h 59min ago
      Docs: man:sshd(8)
            man:sshd config(5)
   Process: 547 ExecStartPre=/usr/sbin/sshd -t (code=exited, status=0/SUCCES
  Main PID: 574 (sshd)
     Tasks: 1 (limit: 2307)
    Memory: 3.3M
       CPU: 46ms
    CGroup: /system.slice/ssh.service
             └─574 sshd: /usr/sbin/sshd -D [listener] 0 of 10-100 startups
Jan 23 09:56:01 debian systemd[1]: Starting OpenBSD Secure Shell server...
Jan 23 09:56:02 debian sshd[574]: Server listening on 0.0.0.0 port 22.
Jan 23 09:56:02 debian sshd[574]: Server listening on :: port 22.
Jan 23 09:56:02 debian systemd[1]: Started OpenBSD Secure Shell server.
lines 1-17/17 (END)
```

Test de Connexion SSH :

Utilisez ssh -p 2222 swathi@localhost depuis le système hôte CMD windows 10.

C:\Windows\system32>ssh -p 2222 swathi@localhost The authenticity of host '[localhost]:2222 ([127.0.0.1]:2222)' can't be established. ECDSA key fingerprint is SHA256:dUmnjwt5xN0hGzJXJ8LY95EjqSkTqT+b1bhpZM/xVkg. Are you sure you want to continue connecting (yes/no/[fingerprint])? yes Warning: Permanently added '[localhost]:2222' (ECDSA) to the list of known hosts. swathi@localhost's password: Last login: Fri Jan 19 09:24:07 2024 [swathi@central ~]\$

C'est fait ! Vous avez redirigé le port SSH (22) de votre machine virtuelle Debian sur VirtualBox.

## Service SNMP sur Debian

Installation du Service SNMP :

• sudo apt install snmp snmpd

Vérification du Statut du Service SNMP :

sudo systemctl status snmpd

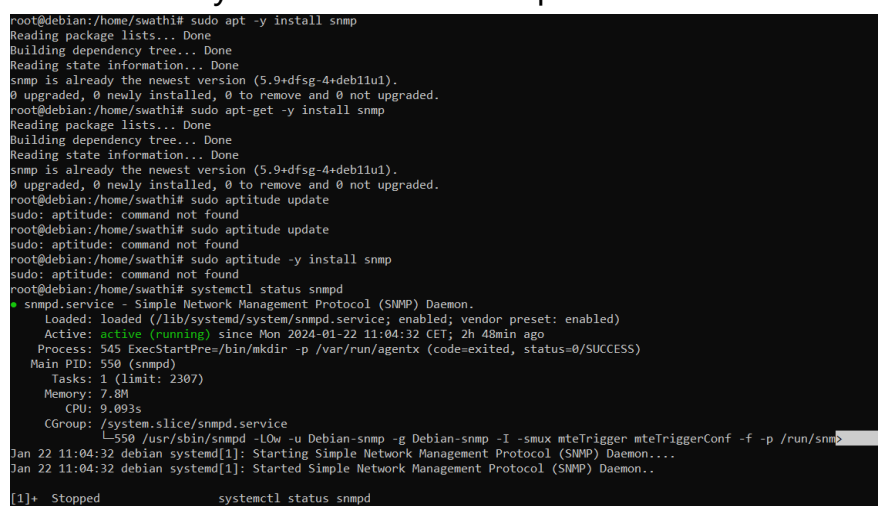

C'est terminé ! Vous avez installé et configuré le service SNMP sur votre machine Debian 11.